# REKAYASA ULANG SISTEM INFORMASI MANAJEMEN KEPEGAWAIAN MENGGUNAKAN FRAMEWORK LARAVEL PADA BPPKI SURABAYA

# Wilda Azhima Nuraika Putri

D3 Manajemen Informatika, Fakultas Teknik, Universitas Negeri Surabaya, wildaazhima48@gmail.com

#### I Made Suartana

Jurusan Teknik Informatika, Fakultas Teknik, Universitas Negeri Surabaya, madesuartana@unesa.ac.id

# Abstrak

Kepegawaian adalah Departemen pelayanan yang membantu para karyawan dan pimpinan organisasi serta bagian yang menangani masalah individu atau personal dalam suatu organisasi kepegawaian berkaitan dengan data pegawaiataukaryawan. Untuk menyimpan dan mengolah data kepegawaian diperlukan suatu sistem, Sedangkan sampai saat ini pelayanan bagian tata usaha dalam menyimpan data kepegawaian di BPPKI Surabaya masih menggunakan cara dekstop yang hanya dapat diakses secara offline sehingga tidak dapat diakses dimana saja secara inline. Untuk mengatasi permasalahan sistem desktop yang hanya dapat diakses secara offline dibuatlah suatu perangkat lunak yang dapat membantu dalam hal proses penyimpanan data kepegawaian secara online dengan menggunakan framework laravel. Aplikasi sistem informasi manajemen kepegawaian terdiri dari 6 bagian penting yaitu sistem informasi proses transaksi kenaikan gaji, gaji pokok, kenaikan pangkat, pengajuan cuti, pengajuan mutasi, dan pengajuan pensiun. **Kata Kunci:** *Rekarasa Ulang, Laravel, Sistem Manajemen Kepegawaian*.

#### Abstract

Staffing is a service department that helps the employees and the head of the organization as well as sections dealing with the individual or personal employee in an organization related to employee data or employee. To store and process data necessary staffing system, while to date the administration services in the data store personnel in Surabaya BPPKI still using desktop which can only be accessed offline and so can not be accessed anywhere inline. To overcome the problem of desktop systems that can only be accessed offline invented a software that can help in the process of staffing data storage online using laravel framework. Personnel management information system application consists of 6 important parts of the information system processes the transaction raises, base salary, promotion, leave application, filing mutation, and applying for a pension.

Keywords: Reengineering, laravel, Human Resources Management System.

# PENDAHULUAN

Kepegawaian adalah departemen pelayanan yang membantu para karyawan dan pimpinan organisasi serta bagian yang menangani masalah individu atau personal yang apabila hal ini diaplikasikan dalam organisasi adalah mengenai para pegawai atau karyawan. Ada 27 pegawai di BPPKI Surabaya yang setiap pegawai memiliki data (data pegawai, keluarga, golongan, sk, jabatan, riwayat pendidikan, pelatihan, organisasi, pengalaman, penghargaan, kenaikan gaji berkala, gaji, kenaikan pangkat, pengajuan cuti, pengajuan mutasi dan pengajuan pensiun) dan saat ini data dapat disimpan menggunakan cara desktop.

Balai Pengkajian dan Pengembangan Komunikasi dan Informatika (BPPKI) Surabaya merupakan salah satu Unit Pelaksana Teknis (UPT) dari Badan Penelitian dan Pengembangan Sumber Daya Manusia (Badan Litbang SDM) Kementrian Komunikasi dan Informatika R.I.Dalam rangka meningkatkan penyelenggaraan tugas dan fungsi BPPKI Surabaya. BPPKI Surabaya memiliki data yang salah satunya yaitu data kepegawaian yang perlu untuk disimpan dan diolah agar dapatmenyimpan dan membuat laporan kepegawaian yang otomatis dan komputerisasi.

Tujuan dari penelitian yang berjudul "Rekayasa Ulang Sistem Informasi Manajemen Kepegawaian Menggunakan Framework Laravel pada BPPKI Surabaya" yaitu meningkatkan kemampuan pengelolaan data di bidang kepegawaian BPPKI Surabaya sehingga mempermudah dalam menghitung dan membuat laporan data kenaikan gaji berkala, gaji pokok, kenaikan pangkat, pengajuan cuti, pengajuan mutasi dan pensiun pegawai secara online.

Adapun manfaat yang ingin dicapai dari peneliti yang berjudul "Rekayasa Ulang Sistem Informasi Manajemen Kepegawaian Menggunakan Framework Laravel pada BPPKI Surabaya" yaitu mempermudah dalam menghitung dan membuat laporan data pegawai, kenaikan gaji berkala, gaji pokok, kenaikan pangkat, data pengajuan cuti, data pengajuan mutasi, dan data pensiun pegawai secara onloine

## KAJIAN PUSTAKA

## Sistem Informasi

Menurut Sutabri (2004:36) "Sistem informasi adalah suatu sistem didalam suatu organisasi yang mempertemukan kebutuhan pengolahan transaksi harian yang mendukung fungsi operasi organisasi yang bersifat manajerial

Definisi di atas dapat disimpulkan bahwa sistem informasi adalah sekumpulan komponen yang saling berhubungan, mengumpulkan, memproses, menyimpan, dan mendistribusikan informasi untuk menunjang pengambilan keputusan dan pengawasan dalam suatu organisasi

# Rekayasa Ulang

Menurut Indrajit (2002, p69), rekayasa ulang adalah pemikiran dasar dan rancangan proses bisnis yang radikal untuk mencapai peningkatan yang dramatis dalam kondisi kritis, seperti biaya, kualitas, kecepatan pelayanan.

# PHP

PHP adalah singkatan dari "PHP Hypertext Processor", yang merukapan sebuah bahasa scripting yang terpasang yang terpasang pada HTML. Sebagian besar sintaks mirip dengan bahasa C, Java dan Perl, ditambah beberapa fungsi PHP web dinamik dengan cepat. (kasiman 2006)

# Sistem Informasi Kepegawaian

Handoko (1994 : 14) menjelaskan bahwa "Bagian Kepegawaian adalah Departemen pelayanan yang membantu para karyawan dan pimpinan organisasi". Sedangkan menurut Manullang (1984 : 25). Bagian Personalia adalah Bagian urusan pegawai merupakan 'service department' yang membantu mengerjakan segala masalah kepegawaian yang dihadapi oleh semua pimpinan.

# METODE

# Sistem Yang Diusulkan

Berikut ini pengguna yang terlibat langsung ke dalam analisis pengguna. Sistem Informasi Kepegawaian pada BPPKI Surabaya yang akan diusulkan :

Iniversitas

- 1. Staff Sub Bagian Tata Usaha sebagai pengguna, bertugas menerima data dari pegawai, memasukkan data dan membuat laporan sesuai kebutuhan.
- 2. Staf Sub bagian bendahara gaji memasukkan perhitungan kenaikan gaji berkala dan gaji pokok ke data dan membuat laporan jika sewaktu-waktu akan dibutuhkan.
- 3. Kepala BPPKI dapat mencetak laporan data pegawai yang dibutuhkan.
- 4. Pegawai BPPKI dapat mebcetak laporan data pegawai

yang dibutuhkan.

## **Desain Sistem**

Dari analisis sistem, dibuat desain sistem untuk menggambarkan dan membangun sistem informasi manajemen kepegawaian 6 desain sistem yaitu:

1. Desain Proses Bisnis

a. Proses Bisnis pada sistem Kenaikan Gaji Berkala Disini akan digambarkan proses dari sistem kenaikan gaji berkala dalam bentuk proses bisnis sebagai berikut :

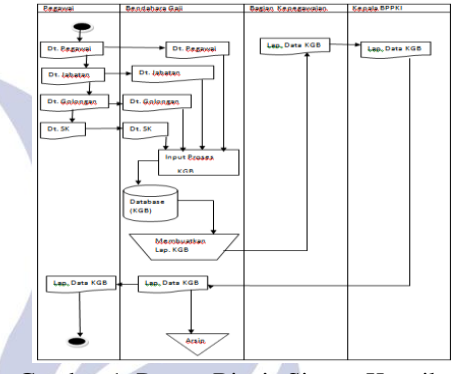

Gambar 1. Proses Bisnis Sistem Kenaikan Gaji Berkala

Keterangan :

Pegawai menyerahkan data masing-masing pegawai ke bagian bagian kepegawaian. Bagian bendahara menentukan data yang akan diperlukan untuk memproses transaksi kenaikan gaji berkala.Setelah itu bendahara akan membuat laporan kenaikan gaji berkala yang akan diserahkan ke pegawai gaji berkala BPPKI Surabaya.

b. Proses bisnis sistem Gaji

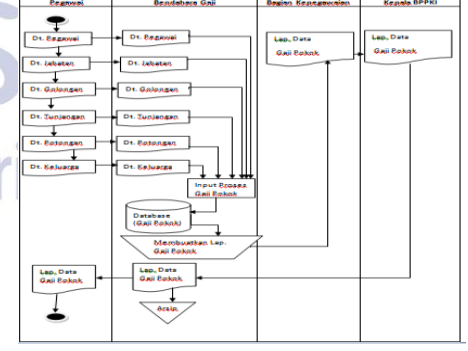

Gambar 2. Proses Bisnis Sistem Gaji Keterangan :

Pergawai menyerahkan data masing-masing pegawai ke bagian kepegawaian. Bagian bendahara menentukan data yang akan diperlukan untuk memproses transaksi gaji. Bagian bendahara akan membuat laporan gaji yang akan diserahkan ke pegawai dan kepala BPPKI Surabaya. c. Proses bisnis sistem Kenaikan Pangkat

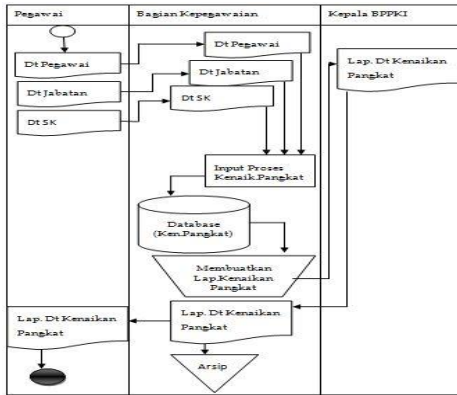

Gambar 3. Proses Bisnis Sistem Kenaikan Pangkat

#### Keterangan :

Pegawai menyerahkan data masing-masing pegawai ke bagian kepegawaian. Bagian kepegawaian menentukan data yang akan diperlukan untuk memproses transaksi kenaikan pangkat. Bagian kepegawaian akan membuat laporan kenaikan pangkat yang akan diserahkan ke pegawai dan kepala BPPKI Surabaya

#### d. Proses bisnis sistem pengajuan cuti

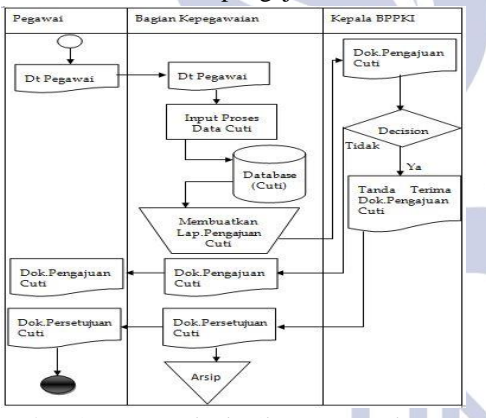

Gambar 4. Proses Bisnis Sistem Pengajuan Cuti Keterangan :

Pegawai menyerahkan data masing-masing pegawai ke bagian kepegawaian. Bagian kepegawaian menentukan data yang akan diperlukan untuk memproses transaksi kenaikan pangkat. Bagian kepegawaian akan membuat laporan kenaikan pangkat yang akan diserahkan ke pegawai dan kepala BPPKI Surabaya e. Proses bisnis sistem pengajuan mutasi

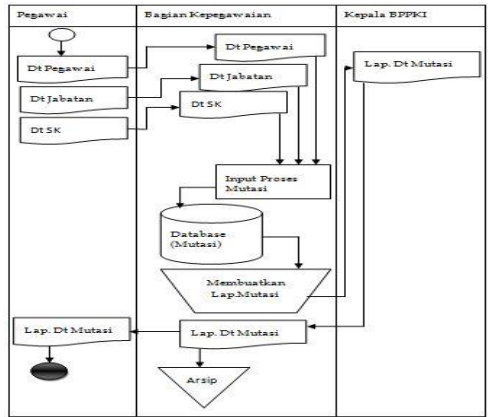

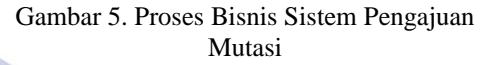

# Keterangan :

Bagian kepegawaian akan membautkan data pengajuan mutasi pegawai yang akan mengambil mutasi. Kemudian bagian tata usaha menyerahkan surat persetujuan mutasi pegawai setelah ada persetujuan dari kepala BPPKI Surabaya dan pegawai telah memenuhi persyaratan pengajuan mutasi.

f. Proses bisnis sistem pengajuan pension

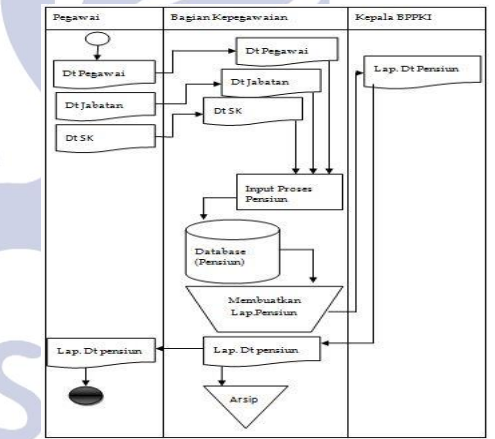

Gambar 6. Proses Bisnis Sistem Pengajuan Pensiun

0

Bagian kepegawaian akan membuatkan data pengajuan pensiun pegawai yang sudah berumur 58 tahun. Kemudian bagian tata usaha menyerahkan surat pengajuan mutasi ke pegawai setelah ada persetujuan dari kepala BPPKI Surabaya dan pegawai telah memenuhi persyaratan pengajuan pensiun

# HASIL DAN PEMBAHASAN

#### **Hasil Penelitian**

Keterangan :

Aplikasi sistem informasi manajemen kepegawaian ini terdiri dari 6 bagian penting, yaitu sistem informasi proses transaksi kenaikan gaji berkala, gaji, kenaikan pangkat, pengajuan cuti, pengajuan mutasi dan pengajuan pensiun. Perancangan sistem informasi manajemen ini berbasis WEB menggunakan Framework Laravel.

- 1. Alur aplikasi menu utama admin
- a. Form Login

Pada awal menjalankan aplikasi sistem informasi manajemen kepegawaian pada BPPKI Surabaya, setelah sukses login, pemakai akan mendapatkan menu sesuai hak aksesnya berdasarkan status masingmasing pemakai yaituadministrator (TU), pegawai dan kepala BPPKI Surabaya dengan menu yang berbeda-beda setelah sukses melakukan login. Tampilan pertama yang keluar adalah halaman menu login berfungsi validasi user dan menentukan hak akses. Pertama memasukkan *username* dan *password* untuk masuk kedalam aplikasi. Setelah memasukkan *password* sebagai admin akan masuk ke menu utama admin.

| 1.                                                              |  |
|-----------------------------------------------------------------|--|
| Silahkan Login                                                  |  |
|                                                                 |  |
| admin                                                           |  |
|                                                                 |  |
|                                                                 |  |
| Login                                                           |  |
| G                                                               |  |
| Balai Pengkajian dan Pengembangan<br>Komunikasi dan Informatika |  |
| BPPKI                                                           |  |
| Gambar 7. Form Login                                            |  |

b. Menu Utama Admin

Menu utama admin terdiri dari beberapa menu tombol pilihan yaitu, menu data master (data user,data golongan, data jabatan, data tunjangan, data uang makan, data gaji golongan), data pegawai (jabatan SK, keluarga, penghargaan, pengalaman, pelatihan pendidikan, organisasi), data status (mutasi, cuti, pension), data kenaikan pangkat, laporan mutasi, cuti, pension, kenaikan pangkat.

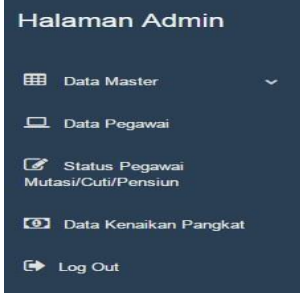

Gambar 8. Menu Utama Login

c. Menu data master

Pada halaman ini menu data pegawai tampil satu form padadata master pegawai (data pegawai, data keluarga, data golongan,data SK dan data jabatan ).

| ▦ | Data Master        | * |
|---|--------------------|---|
|   | Data User          |   |
|   | Data Golongan      |   |
|   | Data Jabatan       |   |
|   | Data Tunjangan     |   |
|   | Data Uang Makan    |   |
|   | Data Gaji Golongan |   |
|   |                    |   |

Gambar 9. Menu Data Master

# d. Form data user

Pada halaman ini menu data user tampil satu form padadata master pegawai (data golongan, data jabatan, data tunjangan ,data uang makan dan data gaji golongan).

User : membagi hak ases ke setiap pengguna/user

| ow 10 • entr | ies      |             | S         | earch:       |
|--------------|----------|-------------|-----------|--------------|
| lo.  ].      | Username | Password 11 | Hak Akses | Aksi         |
|              | pimpinan | 1234        | Pimpinan  | Edit   Hapus |
|              | bendhara | 1234        | Benchara  | Edit   Hapus |
|              | admin    | 1234        | Admin     | Edit   Hapus |

Gambar 10. Form Data User

e. Form menu data golongan

Pada halaman ini menu data golongan tampil satu form padadata master pegawai (data user, data jabatan, data tunjangan, data uang makan, data gaji golongan).

Golongan : informasi golongan dengan nama pangkat.

| ow 10 v entrie | 5        |                  | Search:      |
|----------------|----------|------------------|--------------|
| lo. Ili        | Golongan | Nama Pangkat     | Aksi         |
|                | IV/e     | а                | Edit   Hapus |
|                | IV/d     | 22               | Edit   Hapus |
|                | IV/c     | a                | Edit   Hapus |
|                | IV/b     | aa               | Edit   Hapus |
|                | IV/a     | aa               | Edit   Hapus |
|                | III/c    | PENATA           | Edit   Hapus |
|                | III/d    | PENATA TK.I      | Edit   Hapus |
|                | Шь       | PENATA MUDA TK.I | Edit   Hapus |
|                | III/a    | PENATA MUDA      | Edit   Hapus |
| 0              | IVd      | PENGATUR TK.I    | Edit   Hapus |

Gambar 11. Form data golongan

f. Form menu data jabatan

Pada halaman ini menu data jabatan tampil satu form padadata master pegawai (data user, data golongan,data tunjangan ,data uang makan dan data gaji golongan). Jabatan : informasi tentang jabatan terakir yang sedang dijabat di dalam instansi.

|        | aru |               |                       |                   |              |
|--------|-----|---------------|-----------------------|-------------------|--------------|
| how 10 | ,   | entries       |                       | Search:           |              |
| No.    | Ц   | Jenis Jabatan | Nama Jabatan          | Keterangan Status | Aksi         |
| 10     |     | Fungsional    | Litkayasa             | PNS               | Edit   Hapus |
| 2      |     | Struktural    | Kepala 8PPKI Surabaya | PNS               | Edit   Hapus |
| 3      |     | Fungsional    | Litkayasa             | PNS               | Edit   Hapus |

Gambar 12. Form Data Jabatan

g. Form menu data tunjangan

Pada halaman ini menu data tunjangan tampil satu form padadata master detail gaji (data user, data golongan, data jabatan,data uang makan dan data gaji golongan).

Tunjangan : informasi tentang tunjangan sesuai jabatan pegawai.

| ambah Baru   |                       |                   |    |              |
|--------------|-----------------------|-------------------|----|--------------|
| iow 10 • ent | ries                  |                   | Se | arch:        |
| No. 11       | Nama Jabatan          | Tunjangan Jabatan |    | Aksi         |
|              | Litkayasa             | 540000            |    | Edit   Hapus |
|              | Kepala BPPKI Surabaya | 1260000           |    | Edit   Hapus |
|              | Litkayasa             | 540000            |    | Edit   Hapus |

Gambar 13. Form Data Tunjangan

h. Form menu data uang makan

Pada halaman ini menu data uang makan tampil satu form padadata master detail gaji (data user, data golongan, data jabatan, data tunjangan dan data gaji golongan).

Uang makan : informasi tunjangan uang makan sesuai golongan pegawai.

| makan,  | gaji  | golongan).    | Data   | master | detail | gaji |
|---------|-------|---------------|--------|--------|--------|------|
| dikelom | pokka | in dengan tab | contro | 1.     |        |      |

Gaji golongan : informasi gaji sesuai golongan pegawai dan masa kerja golongan (MKG) pegawai. Data Gaji Golongan

| how 10 • entries |          |         |        | Search:      |
|------------------|----------|---------|--------|--------------|
| No. Ili          | Golongan | Gaji    | MKG 11 | Aksi         |
| 1                | IV/e     | 3996000 | 11     | Edit   Hapus |
| 2                | IV/e     | 3996000 | 10     | Edit   Hapus |
| 3                | IV/e     | 3874000 | 9      | Edit   Hapus |
| 4                | IV/e     | 3874000 | 8      | Edit   Hapus |
| 5                | IV/e     | 3755700 | 7      | Edit   Hapus |
| 6                | IV/e     | 3755700 | 6      | Edit   Hapus |
| 7                | IV/e     | 3641000 | 5      | Edit   Hapus |
| 8                | IV/e     | 3641000 | 4      | Edit   Hapus |
| 9                | IV/e     | 3529800 | 3      | Edit   Hapus |
| 10               | IV/e     | 3529800 | 2      | Edit   Hapus |

Gambar 15. Form Data Gaji Golongan

## Menu data pegawai

Pada halaman ini menu data pegawai tampil satu form padadatapegawai (jabatan SK, keluarga, penghargaan, pengalaman, pelatihan, pendidikan, organisasi).

|        | Baru        |                         |            |                                                                                          |                         |  |
|--------|-------------|-------------------------|------------|------------------------------------------------------------------------------------------|-------------------------|--|
| Show 1 | 0 • entries |                         |            | Search                                                                                   |                         |  |
| No. 🏨  | Nim 11      | Nama II                 | Golongan 1 | Tambah Data                                                                              | Aksi                    |  |
| 1      | 13050623020 | Wilda Azhima<br>Nuraika | lll/d      | Jabatan SK   Keluarga   Penghargaan   Pengalaman  Pelatihan   Pendidikan  <br>Organisasi | Edit   Cetak  <br>Hapus |  |
| 2      | 12345       | Annisa                  | I/d        | Jabatan SK   Keluarga   Penghargaan   Pengalaman  Pelatihan   Pendidikan  <br>Organisasi | Edit   Cetak  <br>Hapus |  |

Gambar 16. Form Data Pegawai

k. Form data jabatan SK

Pada halaman ini menu data jabatan SK tampil satu form padadata pegawai (keluarga, penghargaan, pengalaman, pelatihan, pendidikan, organisasi).

SK : surat keputusan keterangan jabatan pegawai.

| Tambah Baru                   |          |               |                 |    | Data Jabata    | an                 |                      |        |                       |         |               |
|-------------------------------|----------|---------------|-----------------|----|----------------|--------------------|----------------------|--------|-----------------------|---------|---------------|
| Show 10 + entries             |          |               | Search:         |    |                | NIP *              | 13050623020          |        |                       |         |               |
| No. Il.                       | Golongan | Uang Makan 11 | Aksi            | 01 |                |                    |                      |        |                       |         |               |
| 1                             | IV/e     | 29000         | Edit   Hapus    |    |                | Nama Pegawai *     | Wilda Azhima Nuraika |        |                       |         |               |
| 2                             | IV/d     | 29000         | Edit   Hapus    | -  |                | Golongan Pegawai * | III/d                |        |                       |         |               |
| 3                             | IV/c     | 29000         | Edit   Hapus    |    |                |                    |                      |        |                       |         |               |
| 4                             | IV/b     | 29000         | Edit   Hapus    |    |                | _                  |                      |        |                       |         |               |
| 5                             | t∨/a     | 29000         | Edit   Hapus    |    | Tambah Baru    |                    |                      |        |                       |         |               |
| 6                             | IIVe     | 27000         | Edit   Hapus    |    | Show 10        | • entries          |                      |        |                       | Search: |               |
| 7                             | IV/b     | 27000         | Edit   Hapus    |    | 01011 10       |                    |                      |        |                       |         |               |
| 8                             | III/8    | 27000         | Edit   Hapus    |    | No. 🎄          | Nama Jabatan       | J] Jenis Jabatan     | No. SK | Tanggal Mulai Jabatan |         | Aksi 11       |
| 9                             | 111/b    | 27000         | Edit   Hapus    |    | 1              | Litkayasa          | Fungsional           | 12     | 2011-08-08            |         | Edit   Hapus  |
| 10                            | IIIZa    | . 25000       | Edit   Hapus    |    |                |                    |                      |        |                       |         |               |
| Showing 1 to 10 of 17 entries |          |               | Previous 2 Next |    | Showing 1 to 1 | of 1 entries       |                      |        |                       |         | Previous Next |

Gambar 14. Form Data Uangn Makan

i. Form menu data gaji golongan

Pada halaman ini menu gaji golongan tampil satu form padadata master detail gaji (data tunjangan, uang

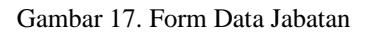

1. Form menu data keluarga

Pada halaman ini menu data keluarga tampil satu form padadata pegawai (jabatan SK, penghargaan,

pengalaman, pelatihan, pendidikan, organisasi). Data master pegawai dikelompokkan dengan tabcontrol.

Keluarga :informasi keluarga pegawai dari yangberstatus istri, anak, saudara, hingga orang tua dan mertua bila sudah menikah.

| <<< Data Pegawai<br>Data Keluarga                                                                                                    | Pelatihan : informasi riwayat pelatihan yang telah                                                                                                    |
|----------------------------------------------------------------------------------------------------|----------------------------------------------------------------------------------------------------|
| NIP * 13050523020                                                                                                    | diikuti pegawai sebelum dan sesudah menjadi                                                                                                    |
| Nama Pegawai * Wilda Azhima Nuraika                                                                                                    | Pegawai Negeri Sipil (PNS).                                                                                                    |
| Golongan Pegawai * IIIId                                                                                                    | <<< Data Peganai<br>Data Peganai                                                                                                    |
|                                                                                                    | MP 100002000                                                                                                    |
| Tambah Baru                                                                                                    | Nana Pegesa * Wilda Ashma Nuraka                                                                                                    |
| Show 10 • entries Search:                                                                                                    | Gotospon Pegand * IIId                                                                                                    |
| No. Il Nama Keluarga I Tempat Lahir I Tanggal Lahir I Jenis Kelamin I Pekerjaan I Hubungan I Aksi<br>1 ayii yuyu 2013/09-09 Perempuan Lainkan Lainkan Edit Hapus | Tendent New                                                                                                    |
| Showing to 1 of tentries Previous 1 Next                                                                                                    | Show 10 • prices Search                                                                                                    |
|                                                                                                    | Ro 3) Kens Pelathan II Tanggal And Pelathan II Tanggal Antir Pelathan II Leath Pelathan II Tanggal Antir Pelathan II Anti II<br>No tita avaibite in totle |
| Gambar 18. Form Data Keluarga                                                                                                    | Dowly Dia Did States                                                                                                    |
|                                                                                                    |                                                                                                    |
| m. Form menu data penghargaan                                                                                                    | Gambar 21. Form Data Pelatihan                                                                                                    |
| Pada halaman ini manu data panghargaan tampil satu                                                                                                    |                                                                                                    |
| f ada narahian ini menu data penghargaan tampir satu                                                                                                    | p. Form menu data pendidikan                                                                                                    |
| form padadata pegawai (jabatan SK, keluarga,                                                                                                    | Pada halaman ini menu data pendidikan tampil satu                                                                                                    |
| pengalaman, pelatihan, pendidikan, organisasi).                                                                                                    | form padadata pagawai(jahatan SV kaluarga                                                                                                    |
| Penghargaan: informasi riwayat penghargaan yang                                                                                                    | form padadata pegawan(jabatan SK, Keluarga,                                                                                                    |
| pernah dimiliki pegawai baik sebelum dan sesudah                                                                                                    | pengnargaan, pengalaman, pelalinan, organisasi).                                                                                                    |
| menjadi Pegawai Negeri Sipil (PNS).                                                                                                    | Pendidikan : informasi riwayat pendidikan pegawai.                                                                                                    |
| <<< Data Pegawai                                                                                                    | << cuta regana<br>Data Pendidikan                                                                                                    |
| Data Development                                                                                                    | N#** 105002000                                                                                                    |
|                                                                                                    | Kana Papwa 1 Wila Ashina Nuraka                                                                                                    |
| NIP * 13050623020<br>Manual Anthone Martillee                                                                                                    | Gidongan Pegawa * IIId                                                                                                    |
| Golonan Peawai * IIIId                                                                                                    | Tantok fas                                                                                                    |
|                                                                                                    | Star 8 • etca                                                                                                    |
| Tambah Baru                                                                                                    | No. Ili Tropiot Nanu Peddillan Junuan Guad Tengal Peddillan Nanu Kopula Selektik Aksi<br>No data andalak in tate                                          |
| Show 10 + entities Search                                                                                                    | Soving Ibid Series Peeba Text                                                                                                    |
| No. 11 Nama Penghargaan 11 Tahun Penghargaan 11 Nama Negara 11 Aksi 11                                                                                           |                                                                                                    |
| No data available in table                                                                                                    | Gambar 22. Form Data Pendidikan                                                                                                    |
| Showing u to u dr u entries Previous Next                                                                                                    |                                                                                                    |
|                                                                                                    | a Form menu data riwayat organisasi                                                                                                    |
| Gambar 19. Form Data Pengnargaan                                                                                                    | Pada halaman ini manu data riwayat organisasi tampil                                                                                                    |
|                                                                                                    | Fada halaman nii menu data niwayat organisasi tampi                                                                                                    |
| n. Form menu data pengalaman                                                                                                    | satu form padadata riwayat (data riwayat pendidikan,                                                                                                    |
| Pada halaman ini menu data pengalaman tampil satu                                                                                                    | pelatihan, organisasi, pengalaman dan penghargaan).                                                                                                    |
| form padadata pegawai (jabatan SK, keluarga,                                                                                                    | Data riwayat dikelompokkan dengan tabcontrol.                                                                                                    |
| penghargaan, pelatihan, pendidikan, organisasi)                                                                                                    | Organissasi : informasi riwayat organisasi pegawai                                                                                                    |
| Pengalaman: informasi riwayat pengalaman pegawai                                                                                                    | yang telah diikuti baik sebelum dan sesudah                                                                                                    |
| haik sehelum dan sesudah menjadi Pegawai Negeri                                                                                                    | menjadi Pegawai Negeri Sipil (PNS).                                                                                                    |
| Sinil (DNS)                                                                                                    | cec Data Peganai<br>Data Omoricasi                                                                                                    |
| sipii (Pivs).                                                                                                    | Louis organizate                                                                                                    |

|                        | NIP *              | 13050623020       |     |  |         |  |
|------------------------|--------------------|-------------------|-----|--|---------|--|
|                        | Nama Pegawai *     | Wilda Azhima Nura | ika |  |         |  |
|                        | Golongan Pegawai * | III/d             |     |  |         |  |
|                        |                    |                   |     |  |         |  |
|                        |                    |                   |     |  |         |  |
| ambah Baru             |                    |                   |     |  |         |  |
| ambah Baru<br>Iow 10 🔻 | entries            |                   |     |  | Search: |  |

<<< Data Pegawai

Gambar 20. Form Data Pengalaman

# o. Form menu data pelatihan

Pada halaman ini menu datapelatihan tampil satu form padadata pegawai(jabatan SK, keluarga, penghargaan, pengalaman, pendidikan, organisasi). Data riwayat dikelompokkan dengan tabcontrol.

|                                | P | evicus Ned |  |
|--------------------------------|---|------------|--|
|                                |   |            |  |
|                                |   |            |  |
| Combon 21 Form Data Dalatihan  |   |            |  |
| Gambar 21. Form Data Pelatinan |   |            |  |
|                                |   |            |  |
|                                |   |            |  |
| menu data pendidikan           |   |            |  |
| inona autu ponarantun          |   |            |  |
|                                |   |            |  |

| No.           | IIi Tingkat            | Nana Pandidikan    |                  | Jurusan | 1) Ijazah | Tempal Pendidikan | 11 Nama Kepala Sekolah |        | Aksi |  |
|---------------|------------------------|--------------------|------------------|---------|-----------|-------------------|------------------------|--------|------|--|
| Tembe<br>Show | h Baru<br>10 • artrias |                    |                  |         |           |                   |                        | Search |      |  |
|               |                        | Golongan Pegawai * | ma               |         |           |                   |                        |        |      |  |
|               |                        | Nama Pegawai *     | Wilds Achime Nur | nika    |           |                   |                        |        |      |  |
|               |                        | NP ·               | 13050623020      |         |           |                   |                        |        |      |  |

| No. Ili Nama Organisasi       |               | Kedudukan      |         | Awal Jabatan | Akhir Jabatan | Nama Pimpinan | Tingkat Pendidikan | Aksi |  |
|-------------------------------|---------------|----------------|---------|--------------|---------------|---------------|--------------------|------|--|
| Tandoh Bau<br>Dow 10 • entres |               |                |         |              |               |               | Search             |      |  |
|                               |               |                |         |              |               |               |                    |      |  |
|                               | Golongan Pega | bill fish      |         |              |               |               |                    |      |  |
|                               | Nama Pega     | wai * Wilda Az | hima Nu | aka          |               |               |                    |      |  |
|                               |               | 130000         | 3020    |              |               |               |                    |      |  |

Gambar 23. Form Data Organisasi

r. Menu data status pegawai

Pada halaman ini menu data status pegawai tampil satu form padadata statuspegawai (mutasi, cuti, dan pensiun).

| Cetak Lap | oran : Mutasi | Cuti   Pensiun       |          |                |                         |
|-----------|---------------|----------------------|----------|----------------|-------------------------|
| haw 10    | • entries     |                      |          |                | Search:                 |
| No. 🏨     | Nim 11        | Nama                 | Golongan | Status Pegawai | Tambah Data             |
| 1         | 13050623020   | Wilda Azhima Nuraika | III/d    | Cuti           | Mutasi   Cuti   Pensiun |
|           | 40045         | Analysis             | 164      | Absil          | Mutasi   Cuti   Dansiun |

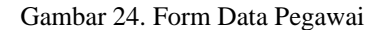

s. Form menu data mutasi

Pada halaman ini menu data mutasi tampil satu form padadata status pegawai(data cuti dan pensiun).

Mutasi : informasi pengajuan mutasi oleh pegawai yang ingin pidah tempat kerja.

| NIP *                                                  | 130506230   | 20                |               |         |      |  |
|--------------------------------------------------------|-------------|-------------------|---------------|---------|------|--|
| Nama Pegawai *                                         | Wilda Azhin | na Nuraika        |               |         |      |  |
| Golongan Pegawai *                                     | III/d       |                   |               |         |      |  |
|                                                        |             |                   |               |         |      |  |
|                                                        |             |                   |               |         |      |  |
| Tambah Baru                                            |             |                   |               |         |      |  |
| Tambah Baru<br>how 10 • entries                        |             |                   |               | Search: |      |  |
| Tambah Baru<br>how 10 ▼ entries<br>No. 11 Jabatan Baru |             | Keterangan Mutasi | Tempat Mutasi | Search: | Aksi |  |

Gambar 25. Form Data Mutasi

t. Form menu data cuti

Pada halaman ini menu data cuti tampil satu form padadata status pegawai(data mutasi dan pensiun).

Cuti : informasi pengajuan cuti oleh pegawai yang ingin izin tidak masuk kerja dengan ketentuan Pegawai Negeri Sipil (PNS).

| the Cutt                                                          |                        |                                   |                               |             |        |           |            |
|-------------------------------------------------------------------|------------------------|-----------------------------------|-------------------------------|-------------|--------|-----------|------------|
| ita Cuti                                                          |                        |                                   |                               |             |        |           |            |
| NIP *                                                             | 13050623020            |                                   |                               |             |        |           |            |
| Nama Pegawai *                                                    | Wilda Azhima Nuraika   |                                   |                               |             |        |           |            |
| Golongan Pegawai*                                                 | III/d                  |                                   |                               |             |        |           |            |
|                                                                   |                        |                                   |                               |             |        |           |            |
|                                                                   |                        |                                   |                               |             |        |           |            |
| Tambah Baru                                                       |                        |                                   |                               |             |        |           |            |
| Tambah Baru                                                       |                        |                                   |                               |             | Search | x         |            |
| Tambah Baru<br>how 10 ▼ entries<br>No. 1k Jenis Cuti 11 Alasan 11 | Tanggal Mulai Cuti 🛛 🐰 | Lama Cuti 📑                       | Tanggal Akhir Cuti            | 11 Jumlah C | Search | sisa Cuti | 11 Aksi _1 |
| Tambah Baru<br>how 10 ● entries<br>No. Ik Jenis Cuti II Alasan II | Tanggal Mulai Cuti 💷   | Lama Cuti II<br>No data available | Tanggal Akhir Cuti<br>n table | Jumlah C    | Searc  | Y.        | 11 Aksi 1  |

Gambar 26. Form Data Cuti

u. Form menu data pensiun

Pada halaman ini menu data pensiun tampil satu form padadata status pegawai(data cuti dan mutasi).

Pensiun : informasi pengajuan pensiun oleh pegawai yang umurnya sudah mendekati untuk tidak bekerja/pensiun.

| No. 11   | reverangan renaram |                |      |               |                  |      |              |        |           |    |    |
|----------|--------------------|----------------|------|---------------|------------------|------|--------------|--------|-----------|----|----|
|          | Keterangan Densiun | Tempat Pensiun |      | Tanggal Lahir | Tanggal Sekarang | 11 1 | lmur Pegawai |        | Informasi | Ak | si |
| now 10   | • entries          |                |      |               |                  |      | 5            | Bearch | r.        |    |    |
| lambah I | Baru               |                |      |               |                  |      |              |        |           |    |    |
|          | Umur Pegawai *     | 21             |      |               |                  |      |              |        |           |    |    |
|          | Tgl lahir *        | 1995-02-01     |      |               |                  |      |              |        |           |    |    |
|          | Tgl Sekarang *     | 2016-11-01     |      |               |                  |      |              |        |           |    |    |
|          | Golongan Pegawai * | III/d          |      |               |                  |      |              |        |           |    |    |
|          | Nama Pegawai *     | Wilda Azhima N | urai | a             |                  |      |              |        |           |    |    |
|          |                    |                |      |               |                  |      |              |        |           |    |    |

Gambar 27. Form Data Pensiun

. Form menu kenaikan pangkat

Pada halaman ini menu kenaikan pangkat adalah proses perhitungan kenaikan pangkat pegawai setelah data pegawai terisi semua.

| how 10 • entries  | Tahun Pengumpulan    | 11 | Tahun Terakhir | Total Point | Informasi | Aksi |  |
|-------------------|----------------------|----|----------------|-------------|-----------|------|--|
| how 10 • entries  |                      |    |                |             |           |      |  |
| Tambah Baru       |                      |    |                |             | Search:   |      |  |
| Golongan *        | III/d                |    |                |             |           |      |  |
| Jabatan Pegawai * | Lilkayasa            |    |                |             |           |      |  |
| Nama Pegawai *    | Wilda Azhima Nuraika |    |                |             |           |      |  |
|                   |                      |    |                |             |           |      |  |

Gambar 28. Form Data Kenaikan Pangkat

- 2. Alur aplikasi menu utama bendahara
- a. Menu login bendahara

Pada awal menjalankan aplikasi sistem informasi kepegawaian BPPKI manajemen pada Surabaya, Setelah sukses login, pemakai akan mendapatkan menu sesuai hak aksesnya berdasarkan status masing-masing pemakai yaitu administrator (TU), bendahara, pegawai dan kepala BPPKI Surabaya dengan menu yang berbeda-beda setelah sukses melakukan login. tampilan pertama yang keluar adalah halaman menu login. Menu login berfungsi untuk validasi user dan menentukan hak akses. cara pertama memilih menu login kemudian memasukkan username dan passworduntuk masuk kedalam aplikasi.Setelah memasukkan username dan password sebagai pimpinan (Kepala BPPKI Surabaya) akan masuk ke menu utama bendahara.

| Silahkan Login                                                  |
|-----------------------------------------------------------------|
| bendahara                                                       |
|                                                                 |
| Login                                                           |
| 6                                                               |
| Balai Pengkajian dan Pengembangan<br>Komunikasi dan Informatika |
| BPPKI                                                           |

Gambar 29. Menu Login Bendahara

b. Menu Utama Bendahara

Menu utama bendahara terdiri dari beberapa menu tombol pilihan yaitu, menu data gaji pegawai ( data kenaikan gaji berkala dan menu data gaji pokok).

| tak Lapor | an : Kenaikan | Gaji Berkala   Gaji Pokok pegawai |          |                                            |  |
|-----------|---------------|-----------------------------------|----------|--------------------------------------------|--|
| OW 10 Y   | entries       |                                   |          | Search                                     |  |
| fo. []    | Nip II        | Nama                              | Golongan | Tambah Data                                |  |
|           | 13050623020   | Wilda Azhima Nuraka               | 1104     | Kenakan Gaji Berkala   Gaji Pokok Pegawai  |  |
|           | 12345         | Amsa                              | Ud       | Kenaikan Gaji Berkala   Gaji Pokok Peganai |  |
|           | 12345         | Amisa                             | 14       | Kenalkan Gaji Berkala   Gaji Pokok Pegawai |  |

Gambar 30. Menu Utama Bendahara

c. Menu Kenaikan Gaji Berkala

Pada halaman ini menu kenaikan gaji berkala adalah proses perhitungan kenaikan gaji berkala setelah data pegawai terisi semua.

| <<< Data Pegawai<br>Data Kenaikan Gaji Berkala |                         |                                       |                            |         |
|------------------------------------------------|-------------------------|---------------------------------------|----------------------------|---------|
| NIP *                                          | 1960080719870110012     |                                       |                            |         |
| Nama Pegawai *                                 | ANISA                   |                                       |                            |         |
| Golongan Pegawai *                             | a                       |                                       |                            |         |
|                                                |                         |                                       |                            |         |
| Tambah Baru                                    |                         |                                       |                            |         |
| Show 10 • entries                              |                         |                                       | Search:                    |         |
| No. 🛛 🛔 Gaji 🔄 Masa Kerja Golongan             | 11 Masa Awal Jabatan 11 | Kenaikan Gaji Berkala 💠 Masa Akhir Ke | naikan Gaji Berkala 💠 Aksi | 11      |
|                                                | No dat                  | a available in table                  |                            |         |
| Showing 0 to 0 of 0 entries                    |                         |                                       | Previous N                 | est 🕓 🖉 |

Gambar 31. Menu Kenaikan Gaja Berkala

d. Form menu gaji pokok

Pada halaman ini menu gaji adalah proses perhitungan gaji pegawai setelah data pegawai terisi semua.

|                          |                                              |         | NIP *        | 1960     | 080719870     | 11001 | 12              |                     |                             |               |             |     |      |                |                |              |    |
|--------------------------|----------------------------------------------|---------|--------------|----------|---------------|-------|-----------------|---------------------|-----------------------------|---------------|-------------|-----|------|----------------|----------------|--------------|----|
|                          |                                              | Nama Pe | pewai *      | ANIS     | A             |       |                 |                     |                             |               |             |     |      |                |                |              |    |
|                          |                                              | Gold    | ngan *       | a        |               |       |                 |                     |                             |               |             |     |      |                |                |              |    |
|                          |                                              |         |              |          |               |       |                 |                     |                             |               |             |     |      |                |                |              |    |
|                          |                                              |         |              |          |               |       |                 |                     |                             |               |             |     |      |                |                |              |    |
| ambah                    | Baru                                         |         |              |          |               |       |                 |                     |                             |               |             |     |      |                |                |              |    |
| ambah<br>ow 10           | Baru<br>0 • entries                          |         |              |          |               |       |                 |                     |                             |               |             |     |      | Search         |                |              |    |
| ambah<br>ow 10<br>ko. 11 | Baru<br>a entries<br>Tanggal<br>Pembayaran ] | Status  | Jumi<br>Anak | uh<br>Jī | Gaji<br>Pokok |       | Jumlah<br>Absen | Total Uang<br>Makan | Tunjangan Suami<br>Istri II | Pinja<br>Kopi | man<br>rasi | IWP | † PI | Search<br>PH!1 | Total<br>Bersi | Gaji<br>h J] | Ak |

Gambar 32. Menu Gaji Pokok

# KESIMPULAN DAN SARAN

# Kesimpulan

2

- Rekayasa ulang sistem informasi manajemen kepegawaian BPPKI Surabaya dari versi desktop ke aplikasi berbasis web dengan merancang dan mengaplikasikan fungsi Sistem Informasi yang masih relevan dan menambah fungsi yang diperlukan dan mengembangkan aplikasi berbasis web dengan menggunakan framework laravel.
  - Sistem Informasi Manajemen Kepegawaian Studi Kasus di Balai Pengkajian dan Pengembangan Komunikasi dan Informatika (BPPKI ) Surabaya memiliki manfaat diantaranya bagi administrator (bagian tata usaha) dapat membantu mengurus keperluan kepegawaian meliputi proses penyimpanan data pegawai (jabatan SK, keluarga, penghargaan, pengalaman, pelatihan, pendidikan, organisasi), dan kenaikan pangkat, proses pembuatan pengajuan surat cuti, mutasi dan pensiun pegawai, bagi bendahara dapat membantu proses menghitung untuk mengetahui kenaikan gaji berkala dan gaji pegawai, serta beberapa laporan yaitu; laporan (data pegawai, kenaikan gaji berkala, gaji, kenaikan pangkat, cuti, mutasi dan pensiun), dan dapat diakses secara online menurut hak akses nya masing-masing.

# Saran

Saran untuk pengembangan aplikasi ini antara lain :

- 1. Sistem aplikasi ini dapat dikembangkan lebih lanjut dengan menggunakan mobile agar memudahkan pegawai / staff dalam mengakses tanpa perlu membuka laptop karena sudah banyak hp yang bisa digunakan sebagai alternatif.
- Dalam sistem informasi ini tentu masih banyak kekurangan dan kelemahannya, untuk itu peneliti mohon kritik dan saran yang membangun dalam pengembangan dan perbaikan sistem selanjutnya.

# DAFTAR PUSTAKA

Academia,2012.*Flowchart(Online)*,(http://www.academi a.edu, diakses pada tanggal 11 Agustusr2014)

- Handoko, T. Hani. 1994. Manajemen Personalia Dan Sumber Daya Manusia. Yogjakarta : BPFE yogjakarta
- Kristian, Retno Widyaningrum (2014)."Sistem Informasi Penyediaan Jasa Maintance Dan Repair Alat Berat (Studi Kasus PT Sarana Mitra Sejati ".Tugas Akhir tidak dipublikasikan. Surabaya:Fakultas Teknik Unesa.
- Ladjamudin, B. A. 2005. Analisis dan Desain Sistem Informasi. Yogyakarta: GRAHA ILMU.
- Sistem Informasi kepegawaian , Tentang Sistem Informasi Kepegawaian(Online),

(http://www.gecko.web.id/implementasiti/pengantar-sistem-informasimanajemenpegawai/, di akses pada tanggal 15 September 2014).

Sistem Informasi kepegawaian , Tentang Sistem Informasi Kepegawaian(Online),

> **UNESA** Universitas Negeri Surabaya